# **AUSTAL View™**

Die ergonomisch und intuitive Windows-Benutzeroberfläche für das Ausbreitungsmodell AUSTAL2000

#### Versionshinweise

**AUSTAL View – Version 9.0** 

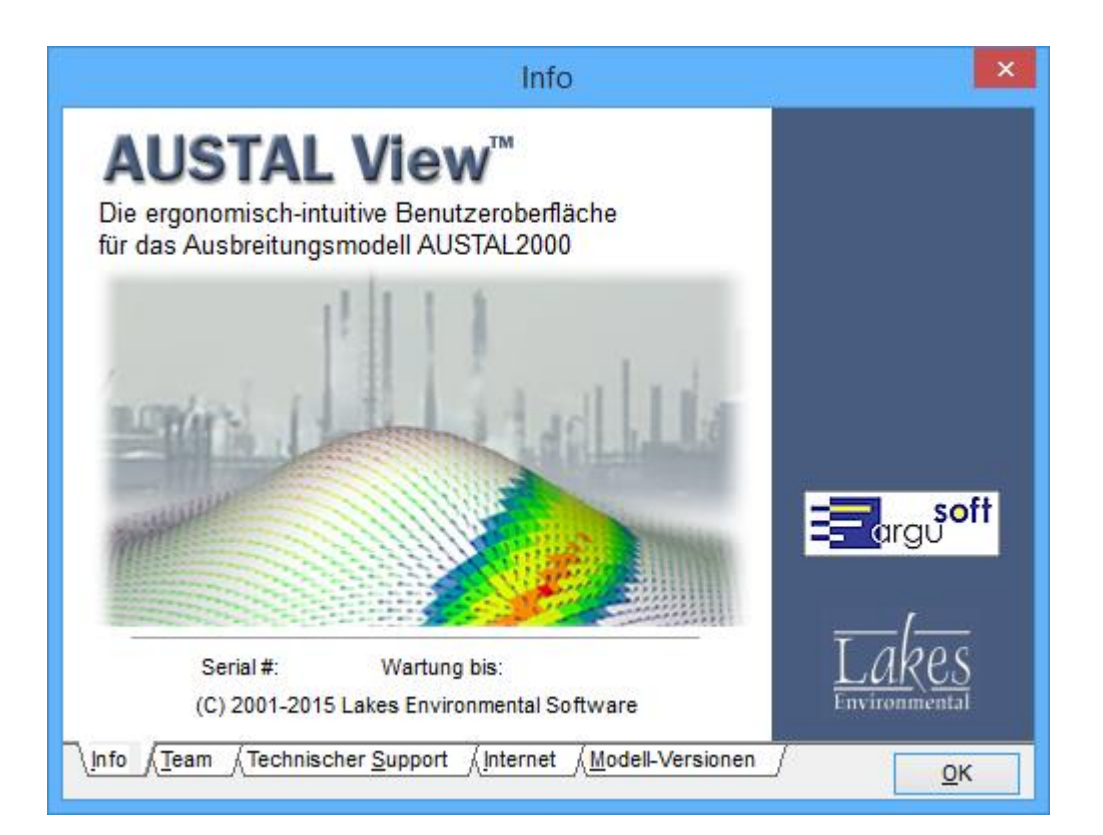

#### Lakes Environmental Software

support@webLakes.com | www.webLakes.com

ArguSoft support@argusoft.de | www.argusoft.de

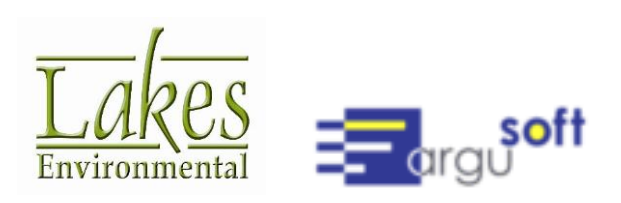

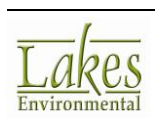

## **AUSTAL View™ Version 9.0**

# Versionshinweise

#### 21. Dez. 2015

| Neue<br>FunktionenT<br>hema | Beschreibung                                                                                                    |  |  |  |  |
|-----------------------------|----------------------------------------------------------------------------------------------------|--|--|--|--|
| Werkzeuge                   | Implementierung eines Emissionsmodells für Schüttgüter                                                                                                    |  |  |  |  |
|                             | Die VDI-Richtlinie 3790 Blatt 3 beschreibt die Modellierung von<br>Staub-Emissionen beim Umschlag von Schüttgütern. Behandelt<br>werden die Vorgänge Umschlag, Lagerung, Aufnahme, Abgabe sowie<br>der Transport. Das in mehrere Fenster aufgeteilte Hilfsprogramm<br>"Schüttgut Staubemissionen" führt den Anwender durch die<br>einzelnen Arbeitsschritte bei der Emissionsmodellierung. Im Tutorial<br>ist die Funktionsweise des Werkzeuges anhand eines Beispiels<br>detailliert beschrieben. |  |  |  |  |
|                             | Das Werkzeug ist auch über ein eigenes Symbol in der<br>Schaltflächenleiste erreichbar.                                                                                                    |  |  |  |  |
|                             | Staub                                                                                                    |  |  |  |  |
|                             | Schüttgut Staubemissionen (1 of 1) Festlegungen                                                                                                    |  |  |  |  |
|                             | Beschreibung:       Umschlag von Rapsschrot und Steinkohle         Schüttgüter       Anzahl Schüttgüter [1.5]:         Gewähltes Schüttgut:       1                                                                                                    |  |  |  |  |
|                             | Windgeschwindigkeitsverteilung (Ort/Region). Nur für Lagerung notwendig : Bottrop                                                                                                    |  |  |  |  |
|                             | #       Geschwindigkeit [m/s]       Häufigkeit [%]         1       0.0 - 2.0       33.21         2       2.0 - 4.0       39.88         3       4.0 - 6.0       19.49         4       6.0 - 8.0       5.98         5       8.0 - 10.0       1.16         6       10.0 - 12.0       0.22         7       12.0 - 14.0       0.05         8       14.0 - 16.0       0.01                                                                                                    |  |  |  |  |

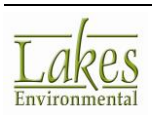

| Neue<br>FunktionenT<br>hema | Beschreibung                                                                                                    |  |  |  |  |  |
|-----------------------------|----------------------------------------------------------------------------------------------------|--|--|--|--|--|
| Berechnung                  | Berechnung der Anemometer-Position für eine Windfeld-<br>Bibliothek                                                                                                    |  |  |  |  |  |
|                             | Als neue Funktion im Menü "Start" ist jetzt verfügbar:<br>"Ersatzanemometerposition berechnen" (EAP). Damit wird<br>entsprechend der neuen VDI-Richtlinie 3783 Blatt 16 für eine<br>bestehende Windfeld-Bibliothek die ideale Ersatzanemometerposition<br>bestimmt. Bedingung für die Anwendung ist die Existenz einer<br>Windfeldbibliothek im Ordner \lib im Projektverzeichnis.                                                                                                    |  |  |  |  |  |
|                             | Details Start Rechenlauf Rechenlauf mit Vorbelastung Start Geruchsstoff-Auswertung Ersatzanemometerposition berechnen Berechnung Gebäude-Rasterung Windfeld-Bibliothek erzeugen Berechnung Geländesteigung                                                                                                    |  |  |  |  |  |
|                             | Erweiterte Steuerungs-Optionen                                                                                                    |  |  |  |  |  |
|                             | Anzeige Eingabe-Datei<br>Nach dem Lauf von <b>TAL-Anemo</b> wird eine Liste mit den berechneten<br>Anemometer-Positionen angezeigt. Die ideale EAP wird dabei wie auf<br>der Karte hervorgehoben.                                                                                                    |  |  |  |  |  |
|                             | 4602000 4602500 460<br>4602000 4602500 460<br>Model- a feet X-Koordinate Y-Koordinate Mittere Anemometer- ha inner                                                                                                    |  |  |  |  |  |
|                             | Schicht         2 (m)         Voll Cur         Voll Cur         Redigett         Hole (m)         Modell-S           1         0.0 - 3.0         4605975.0         5402175.0         0.1         5.1         Nein           2         3.0 - 6.0         460425.0         5401825.0         0.05         6.3         Nein           3         6.0         460425.0         5401825.0         0.5         8.3         Ia                                                                                                    |  |  |  |  |  |
|                             | 5         6.0 - 10.0         4002275.0         5402075.0         0.05         6.3         3a           4         10.0 - 16.0         4604575.0         5401975.0         0.05         10.3         Ja           5         40.0 - 16.0         4604575.0         5401975.0         0.05         10.3         Ja                                                                                                    |  |  |  |  |  |
|                             | 6 25.0 - 40.0 4605825.0 5401675.0 0.02 17.8 Nein                                                                                                    |  |  |  |  |  |
|                             | 500         7         40.0 - 65.0         4605125.0         5400175.0         0.05         23.4         Nein           8         65.0 - 100.0         4605925.0         5403575.0         0.02         27.7         Nein                                                                                                    |  |  |  |  |  |
|                             | 000000000000000000000000000000000000                                                                                                    |  |  |  |  |  |
|                             | Hilfe Protokoldatei Auswahl Ort Abbruch OK                                                                                                    |  |  |  |  |  |
|                             | extension sanson sanson s |  |  |  |  |  |

3

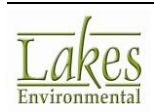

| Neue<br>FunktionenT<br>hema                            | Beschreibung                                                                                                    |
|--------------------------------------------------------|----------------------------------------------------------------------------------------------------|
| Neue<br>FunktionenT<br>hema<br>Steuerungs-<br>Optionen | Beschreibung         Zusätzliche Projektnummer verfügbar         In einem Projekt kann jetzt in den Steuerungs-Optionen zusätzlich eine Projekt-Nummer vergeben werden, die dann auch in der Druckvorlage erscheint.         Optionen         Steuerungs-Optionen         Meteo-Optionen         Steuerungs-Optionen         Meteo-Optionen         Steuerungs-Optionen         Meteo-Optionen         Steuerungs-Optionen         Meteo-Optionen         Steuerungs-Optionen         Meteo-Optionen         Steuerungs-Optionen         Meteo-Optionen         Steuerungs-Optionen         Meteo-Optionen         Steuerungs-Optionen         Meteo-Optionen         Steuerungs-Optionen         Meteo-Optionen         Tet         Projekt-Name (tt):         Hafenumschlag         Bemerkungen:         Projekt No:         201512         Projekt No:         2ufallszahlengenerator (sd)         Standard (11111)         Angabe         Rauigketslänge der Geländeoberfläche (20)         Verdrängungshöhe für Meteo-Profile (d0)         Berechnet         Magabe der Ergebnisse in wissenschaftlichem Format |
|                                                        | I -dim. Grenzschicht-Profile         Hiffe         Abbrechen         QK                                                                                                    |

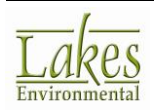

4

| Neue<br>FunktionenT<br>hema |                                                                                                    |                                                                                                    |                                                                                                    |                                                         | Besch                                                     | reibun                                            | g                                                          |                                                          |                                   |                         |
|-----------------------------|----------------------------------------------------------------------------------------------------|----------------------------------------------------------------------------------------------------|----------------------------------------------------------------------------------------------------|---------------------------------------------------------|-----------------------------------------------------------|---------------------------------------------------|------------------------------------------------------------|----------------------------------------------------------|-----------------------------------|-------------------------|
| Meteo-<br>Optionen          | Neue Opt<br>Neben der<br>grafische I<br>über der Z<br>Die Grafik<br>oder PNG-                                           | i <b>on f</b><br>Tabe<br>Darst<br>Ceitac<br>kanr<br>Bildd                                                            | <b>ür Vis</b><br>ellen-D<br>ellung<br>hse da<br>indivi<br>atei ex                                                             | arstelle<br>ergänz<br>rgeste<br>duell e<br>portie       | erung<br>ung vo<br>zt, mit<br>Ilt werd<br>ingeste<br>ren. | von M<br>n Mete<br>der alle<br>den kö<br>ellt wer | l <b>eteo-D</b><br>o-Zeitre<br>e Param<br>nnen.<br>rden un | <b>Daten</b><br>eihen v<br>neter a<br>d lässt            | vurde ei<br>Is Linier<br>sich als | ne<br>Igrafik<br>5 BMP- |
|                             | Steuerungs-Opt<br>Auswahl Mete<br>Meteorolo<br>Ausbreitu<br>Monin-Ob<br>Meteo-Datei an<br>Datei:<br>Datei:<br>Datum: 01 | onen M<br>o-Dateity<br>igische Z<br>ingsklass<br>ukhov Lä<br>igeben (A<br>C:\La<br>.01.1996<br>ht [Mete<br>einame: a | leteo-Option<br>p<br>eitreihen (A<br>enstatistik (<br>inge<br>AKT)<br>kes\AUSTA<br>- 31.12.199<br>corologisch<br>nno96.akterm | en  <br>KT)<br>AKS)<br>L_View\Tut<br>6 :<br>• Zeitreihe | oria/Meteo\a<br>Stations-ID:<br>- AUSTAL F<br>Ane         | anno96.akter<br>109<br>ormat]<br>emometerhoe      | rm                                                         | METEO-OPT                                                | 74 98 144 20                      | 0 244 283               |
|                             | Filter<br>Jahr: Alles<br>Table Graph                                                                                    | ion Nr.: 11<br>Jahr: 19<br>Mo                                                                                        | 0999<br>996<br>nat: Alle                                                                                                    |                                                         | Tag:                                                      |                                                   |                                                            |                                                          | Alles zei                         |                         |
|                             | 100<br>50<br>                                                                                                    | Min                                                                                                    | Year                                                                                                    | Month                                                   | Day                                                       | Hour                                              | Wind<br>Direction<br>[deg]                                 | Wind<br>Speed<br>[m/s]                                   | Dispersion<br>Class<br>KM         | Mixing<br>Height [m]    |
|                             |                                                                                                    | Max.<br>Graph                                                                                                    | 1995                                                                                                    | Jan                                                     | 31                                                        | 23                                                | 360<br>210                                                 | 13.50<br><b>I</b> 3.50<br><b>I</b> 3.50<br><b>I</b> 3.50 | 7                                 | -999.00                 |

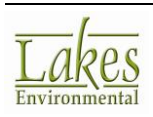

| Neue<br>FunktionenT<br>hema | Beschreibung                                                                                                    |
|-----------------------------|----------------------------------------------------------------------------------------------------|
| Gelände-<br>Rechner         | Geländehöhen im Format GeoTIFF         Der Geländerechner unterstützt jetzt auch Dateien im GeoTIFF-         format wie:         • ASTER DEM (~30m Auflösung); herunterladbar von:         http://gdex.cr.usgs.gov         • EU-DEM: Digital Höhenmodell der Europäischen Umweltagentur (verschiedene Quellen)         Der Anwender ist für die Übernahme dieser Dateien selber verantwortlich. Er kann sie dann im Geländerechner mit der Schaltfläche "Hinzufügen" für Projekte verfügbar machen.         Verwerfügster eine Stellen selber vereine selber vereine selber verantwortlich. Er kann sie dann im Geländerechner mit der Schaltfläche "Hinzufügen" für Projekte verfügbar machen.         Verwerfügster eine selber vereine selber vereine selber vereine selber vereine selber vereine selber vereine selber vereine selber vereine selber vereine selber vereine selber vereine selber vereine selber vereine selber vereine selber vereine selber vereine selber selber |
|                             | Hife Einstellungen Abbruch QK                                                                                                    |

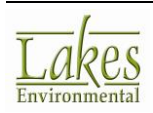

| Neue<br>FunktionenT<br>hema | Beschreibung                                                                                                    |
|-----------------------------|----------------------------------------------------------------------------------------------------|
| Gelände-<br>Rechner         | Unterstützung von SRTM1-Geländedaten<br>Die SRTM1-Daten mit einer Auflösung von 1 Bogensekunde (~30m)<br>sind jetzt auch für Deutschland/Mitteleuropa verfügbar. Diese NASA-<br>Geländehöhen werden bei Datenlücken durch die Daten aus anderen<br>Projekten interpoliert (ASTER GDEM2, GMTED2010, NED).<br>SRTM1 Version 3 überstreicht das Gebiet von 60° Nord bis 56° Süd<br>mit Ausnahme einiger Bereiche in West-Asien und Nordost-Afrika. |
|                             | Karten-Typ:       SRTM3/SRTM1         Gelände       Import-Region         digitale       SRTM-Geländedateien         Import-Region       Horizontal         Datei-Name       Horizontal         Bezugsgröße       Position         Entfernen       Alles löschen         Ansehen       Suchen         Lade SRTM3 (Global ~90m)       Lade SRTM1 (US ~30m)         WebGIS       WebGIS                                                           |
|                             | Hinweis: Der Zugriff auf "SRTM1 (Global ~30m) – Version 3" ist nur bei Lizenzen in Wartung möglich.                                                                                                    |
| Werkzeuge                   | Markierung von Werten im Einstellungs-Editor<br>Wenn die Standardwerte im Einstellungs-Editor (unter Werkzeuge)<br>verändert werden, so wird dies durch Änderung der Zellenfarbe nach<br>gelb hervorgehoben.                                                                                                    |

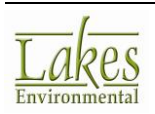

| Neue<br>FunktionenT<br>hema | Beschreibung                                                                                                    |  |  |  |  |
|-----------------------------|----------------------------------------------------------------------------------------------------|--|--|--|--|
| Emissions-<br>raten         | Neue Einheit für Emissionsrate         Als neue Einheit der Emissionsrate wurde (N/h) implementiert. Damit wird bspw. Der Stoff BAE (Bioaerosol) in AUSTAL2000 unterstützt.         Die Einheit wird in einer neuen Tabellenspalte angezeigt; und zwar je Stoff (z.B. g) zur Spezifizierung der Rate als Einheit/s = g/s.         Stoffe und Emissionsraten für aktive Quellen auf Null setzen         Pehlende Emissionsrate für aktive Quellen auf Null setzen         Alles löschen Entfernen Auswahl Stoffe         Stoff-Name         Fehlende Emissionsrate         Emissionsrate         Stoff-Name         Fehlende (Klasse 1)         9         1         1         9         1         9         1         9         1         9         1         1         9         1         1         9         1         1         9         1         1         1         1         1         1         1         1         1         1         1         1 <t< th=""></t<> |  |  |  |  |
| Grafik-<br>bereich          | Interaktive Gittererzeugung verbessert<br>Der Anwender kann ein abgestuftes Gitter jetzt auch bzgl. der Anzahl<br>der Gitterzellen (bei gleicher Zellengröße) in jeder Stufe interaktiv<br>verändern. Dies geschieht beim Anfassen einer Ecke der Gitterstufe<br>und Schieben bei festgehaltener Maustaste.<br>Soll die Anzahl der Zellen erhalten bleiben aber die Zellengröße<br>verändert werden, so wird dies durch zusätzliches Drücken der ALT-<br>Taste bewekstelligt.<br>Ursprügliche Größe<br>Größenänderung der Zellen aller Gitterstufen mit ALT-Taste                                                                                                    |  |  |  |  |

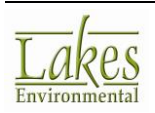

| Neue<br>FunktionenT<br>hema | Beschreibung                                                                                                    |
|-----------------------------|----------------------------------------------------------------------------------------------------|
| Grafik-<br>bereich          | Visualisierung von Gebäude-Raster-Dateien<br>Der Inhalt von aufgerasterten Gebäuden (auch extern erzeugt) in der<br>Datei poly_raster.dmna kann jetzt als Schicht dargestellt werden. Die<br>Änderung der Farbe ist unter Grafik-Optionen möglich.                                                                                                    |
|                             | Rasterdatei Optionen         Image: Second Second Se |
|                             | Hife       Abbruch       OK         Image: Control of Control Control Conte       |
|                             | Schichten Beschriftungen<br>Eingabe Ergebnisse Windfeld NDEP DEP: Max = 1.0520E+001 kg/(ha*a) (X = 576615.00 m, Y = 6022086.00 m)                                                                                                    |

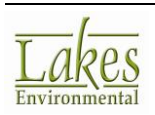

| Neue<br>FunktionenT<br>hema | Beschreibung                                                                                                    |
|-----------------------------|----------------------------------------------------------------------------------------------------|
| Import                      | Import von Gebäuden im SHP-Format                                                                                                    |
|                             | Gebäude lassen sich jetzt auch im SHP-Format importieren.                                                                                                    |
| Export                      | Export von DMNA-Dateien in GRD_Format                                                                                                    |
|                             | Eine neue Export-Funktion ermöglicht die Umwandlung von DMNA-<br>Dateien (*dmna) in das Grid-Dateiformat (*.grd).                                                                                                    |
|                             | Folgende Schritte sind nötig:                                                                                                    |
|                             | 1. Ausgehend vom Register <b>Ergebnisse</b> werden die umzuwandelnden DMNA-Dateien ausgewählt.                                                                                                    |
|                             | 2. Dann Auswahl der Menü-Option Export   DMNA in Grid                                                                                                    |
|                             | Datei Modell Andern Ansicht Import Export Daten Start Ergebnisse Werkzeu<br>Kopieren in Datei<br>Kopieren in Zwischenablage<br>Kopieren in Zwischenablage<br>Kopieren in Zwischena |
|                             | <ol> <li>Der Dialog fragt nach dem Ort f ür die Speicherung der Grid-<br/>Dateien.</li> </ol>                                                                                                    |
|                             | <ol> <li>Die Grid-Dateien werden erzeugt und in dem angegebenen<br/>Ordner abgelegt. Weterhin wird eine Protokolldatei geschreiben<br/>(.log).</li> </ol>                                                                                                    |

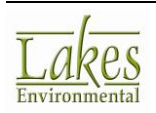

| Neue<br>FunktionenT<br>hema               | Beschreibung                                                                                                    |
|-------------------------------------------|----------------------------------------------------------------------------------------------------|
| Funktions-<br>leiste Grafik-<br>Werkzeuge | Verhältnis Quellhöhe zu Gebäudehöhe/-entfernung<br>Mit diesem neuen Werkzeug kann geprüft werden, ob und wie ein<br>Gebäudeeinfluss zu berücksichtigen ist. Hierfür klicken Sie nacheinander<br>auf eine Emissionsquelle und ein Gebäude.<br>Dann erscheint das Diagramm aus der VDI 3783 Blatt 13<br>"Qualitätssicherung in der Immissionsprognose", anhand dem für die<br>ausgewählte Quelle und das ausgewählte Gebäude bestimmt werden<br>kann, mit welchem Verfahren der Gebäude-Situation ist im<br>Diagramm mit grünen Punkten (für die Ecken des Gebäudes)<br>gekennzeichnet. |

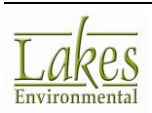

| Neue<br>FunktionenT<br>hema | Beschreibung                                                                                                    |  |  |  |  |  |
|-----------------------------|----------------------------------------------------------------------------------------------------|--|--|--|--|--|
| Werkzeuge                   | Sichtbarkeit von Grafikobjekten steuern<br>Die Sichtbarkeit der einzelnen Grafikobjekte kann jetzt über eine<br>Schaltfläche gesteuert werden. In die Bearbeitungsfenster der<br>einzelnen Objekte (z.B. Rechteckmarkierung) gelangt man auch<br>über einen Doppelklick im Objektfenster, Register Eingabe. |  |  |  |  |  |
|                             |                                                                                                    |  |  |  |  |  |

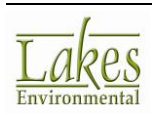

| Neue<br>FunktionenT<br>hema | Beschreibung                                                                                                    |  |  |  |
|-----------------------------|----------------------------------------------------------------------------------------------------|--|--|--|
| Werkzeuge                   | Skalieren von Textobjekten<br>Für Textobjekte wurde eine Option ergänzt, die es erlaubt, die<br>Schriftgröße in Metern anzugeben. Dadurch passt sich die Schrift-<br>größe einer Veränderung der Kartenvergrößerung/-verkleinerung<br>(Zoom) automatisch an.                                                                                                    |  |  |  |
|                             | Textkommentare     ✓ sichtbar     Textstil     Schrifttyp:     Arial     Schrifttyp:     Pixelgröße:     10     Reale Größe:     20.0     Image: Comparison of the state is 20     Hilfe     Abbrechen     OK                                                                                                    |  |  |  |
|                             | Erste AnsichtAnsicht nach ZoomImage: State State Stat |  |  |  |

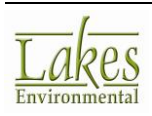

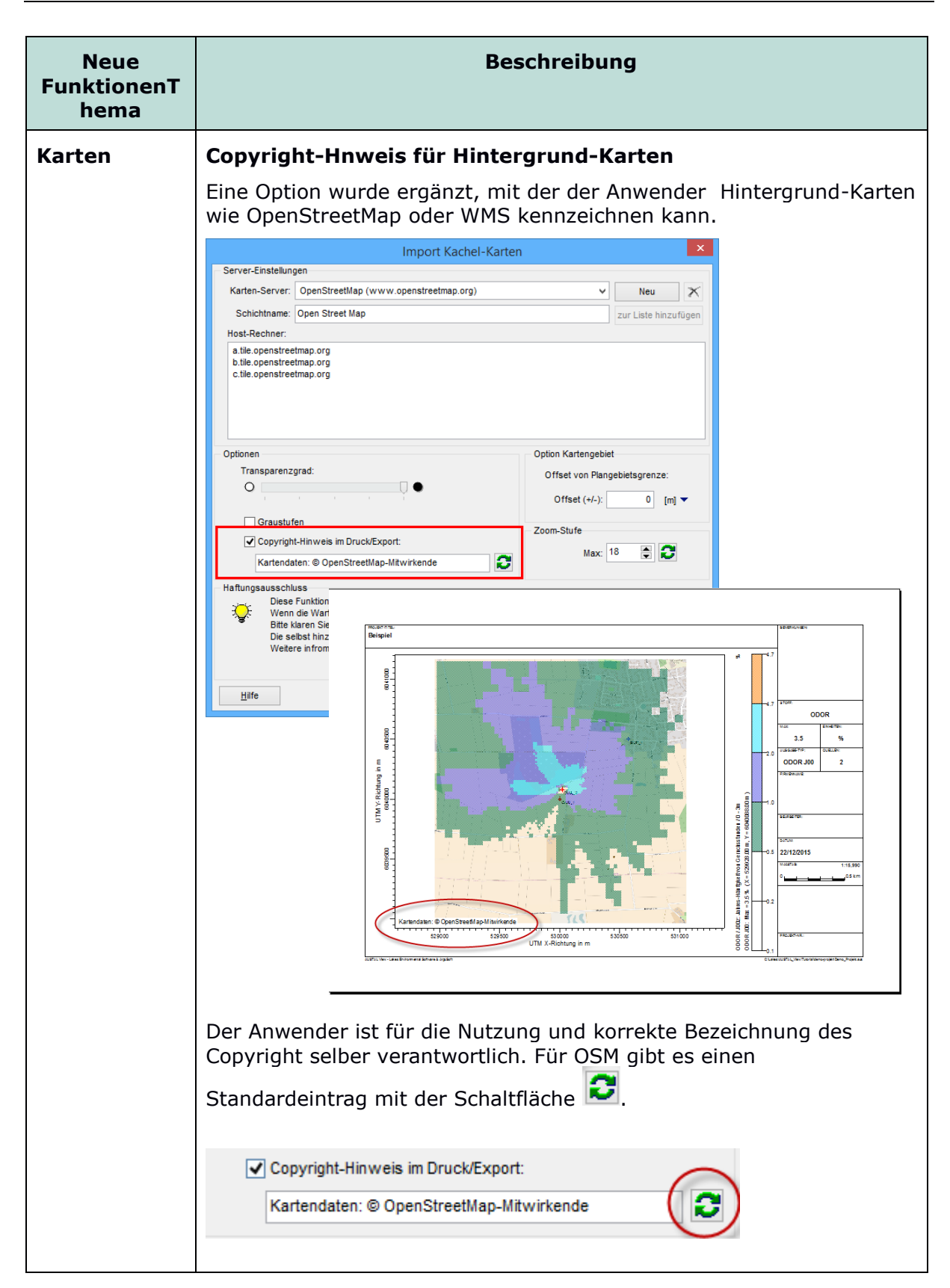

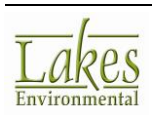

| Neue<br>FunktionenT<br>hema | Beschreibung                                                                                                    |
|-----------------------------|----------------------------------------------------------------------------------------------------|
| Allgemein                   | Zusätzliche Funktionalitäten                                                                                                    |
|                             | <ul> <li>Anemometer-Position wird bei Vorhandensein von Gebäuden<br/>geprüft auf: liegt nicht in den beiden inneren Gittern und kein<br/>kleinerer Abstand als 6fache Gebäudehöhe.</li> <li>Prüfung mit Hinweis bei DXF-Import verbessert bzgl. Versions-<br/>Kompatibilität.</li> <li>Prüfung beim Lauf mit Mehrkern-Variante auf Versionen.</li> <li>Zusätzliche Prüfung bzgl. Verfügbarkeit von Meteo-Daten</li> </ul>                                                                                                    |
|                             | • Zusatzliche Frufung bzgi. Verfugbarkeit von Meteo-Daten.                                                                                                    |
| Meteo View                  | Windrose mit Option für Balkenform         Die Darstellung einer Windrose wurde um die Option erweitert, die Häufigkeitsbalken mit konstanter Breite darzustellen.         Vindrosen-Optionen         Fatten &Schraffuren         Windrosen-Gitter Resulterender Vektor         Patente: Kontrast         Vindrogeschw. (m/s)         Farben &Schraffuren         Windrosen-Sektoren         Vindrosen-Sektoren         Vindrosen Sektoren         Vindrosen Sektoren         Vindrosen Sektoren         Vindrosen Sektoren         Vindrosen Sektoren         Vindrosen Sektoren |

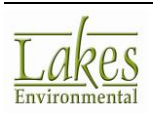

## Bereinigte Probleme

| Thema             | Beschreibung                                                                                                    |
|-------------------|----------------------------------------------------------------------------------------------------|
| Karten-<br>Import | WMS Import – Ersatz für Server-Suche<br>Die Such-Funktion für WMS-Dienste/Server konnte nicht aufrecht<br>erhalten werden, da die externe, frei verfügbare Bibliothek nicht<br>weitergeführt wurde. Als Ersatz wurde eine neue Funktion mit einer<br>etwas anderen Logik eingesetzt.                                                                                                    |
|                   | WMS URL       www.umwelkarten-niedersachsen.de/arcgis/services/Natur_wms/MapServer/WMISServer?         Ttet       Import nur innerhalb des aktuellen Plangebietes         verfügbare Schichten:       Voransicht         BB Besondere Biotophypen (BB)       BB Besondere Biotophypen (BB)         B Besondere Biotophypen (BB)       Biotopharenneseva (BSN) (Biospharenneseva (BSN) (Biospharenneseva (BSN) (BSN) (BSN |
| Grafikbereich     | Windfeld-Vektoren in Zellenmitte                                                                                                    |
|                   | Der Ursprung der Vektoren eines Windfelds wurde in der Darstellung von der linken unteren Ecke einer Zelle auf deren Mittelpunkt verschoben.                                                                                                    |
|                   |                                                                                                    |
| Einstellungen     | Gleicher Bereich und Farbstufen für alle Schichten<br>Eine Anpassung der Wertebereiche und Farbstufen wird jetzt auf alle                                                                                                    |
|                   | Höhenschichten angewendet.                                                                                                    |

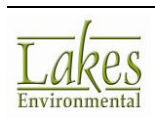